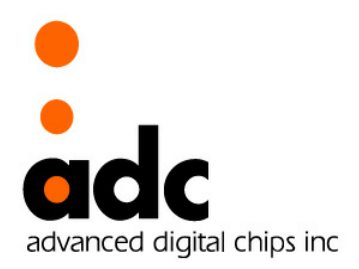

# CANTUS-CAN

# - BootLoader -

32bits EISC Microprocessor CANTUS

Ver 1.1 April 24, 2013

**Advanced Digital Chips Inc.** 

#### History

| 2013-02-19 | Released |            |
|------------|----------|------------|
| 2013-04-24 | Modified | CANTUS-CAN |

#### CANTUS-CAN Application Note : #0001B BootLoader

#### ©Advanced Digital Chips Inc.

All right reserved.

No part of this document may be reproduced in any form without written permission from Advanced Digital Chips Inc. Advanced Digital Chips Inc. reserves the right to change in its products or product specification to improve function or design at any time, without notice.

## Office

(Gwanyang-dong, Keumkang Penterium IT Tower) 22F, A-Tower, 282, Hagui-ro, Dongan-gu, Anyang-si, Gyeonggi-do, SEOUL 431-810 Rep. of KOREA

Tel : +82-31-463-7500 Fax : +82-31-463-7588 URL : http://www.adc.co.kr

#### — Table of Contents —

| 1                                                  | SUMMARY                                                                                                    | 6             |
|----------------------------------------------------|----------------------------------------------------------------------------------------------------|---------------|
| 2                                                  | CANTUS TYPE                                                                                                    | 7             |
| 2.1                                                | CANTUS512                                                                                                    | 8             |
| 2.                                                 | 2.1.1 BootLoader $ = \forall \forall \forall \forall \forall \forall d \neq d = 0$                                                                                                    | 8             |
| 2.                                                 | 2.1.2 BootLoader_tiny $\equiv \Lambda B \cong \partial P$                                                                                                    | 8             |
| 2.                                                 | 2.1.3 BootLoader 들 사용하지 않을 경우                                                                                                    | 8             |
| 2.2                                                | CANTUSI28A                                                                                                    | 9             |
| 2.                                                 | 2.2.1 BootLoader                                                                                                    | 9             |
| 2.                                                 | 2.2.2 BootLoader_tuny 言 사용알 경우                                                                                                    | 9             |
| 2.                                                 | 2.2.3 BootLoader 늘 사용하지 않을 경우                                                                                                    | 9             |
| 3                                                  | APPLICATION MEMORY SIZE & LOCATION                                                                                                    |               |
|                                                    |                                                                                                    |               |
| 4                                                  | BOOTLOADER DOWNLOAD                                                                                                    | 11            |
| <b>4</b><br>4.1                                    | BOOTLOADER DOWNLOAD<br>BOOTLOADER DOWNLOAD를 위한 설정                                                                                                    | <b>11</b>     |
| <b>4</b><br>4.1<br>4.2                             | BOOTLOADER DOWNLOAD<br>BOOTLOADER DOWNLOAD를 위한 설정<br>E-CON을 이용한 JTAG DOWNLOAD                                                                                                    | <b>11</b><br> |
| <b>4</b><br>4.1<br>4.2<br><i>4</i> .               | BOOTLOADER DOWNLOAD<br>BOOTLOADER DOWNLOAD를 위한 설정<br>E-CON을 이용한 JTAG DOWNLOAD<br>4.2.1 EISC Studio 3 에서 Download 할 경우                                                                                                 | <b>11</b><br> |
| <b>4</b><br>4.1<br>4.2<br><i>4</i> .<br><i>4</i> . | BOOTLOADER DOWNLOAD<br>BOOTLOADER DOWNLOAD를 위한 설정<br>E-CON을 이용한 JTAG DOWNLOAD.<br>4.2.1 EISC Studio 3 에서 Download 할 경우                                                                                                | <b>11</b><br> |
| 4<br>4.1<br>4.2<br>4.<br>4.<br>5                   | BOOTLOADER DOWNLOAD<br>BOOTLOADER DOWNLOAD를 위한 설정<br>E-CON을 이용한 JTAG DOWNLOAD<br>4.2.1 EISC Studio 3 에서 Download 할 경우<br>4.2.2 Command 창에서 Download 할 경우<br>BOOTLOADER의 동작 MODE                                       |               |
| 4<br>4.1<br>4.2<br>4.<br>5<br>5.1                  | BOOTLOADER DOWNLOAD<br>BOOTLOADER DOWNLOAD를 위한 설정<br>E-CON을 이용한 JTAG DOWNLOAD.<br>4.2.1 EISC Studio 3 에서 Download 할 경우<br>4.2.2 Command 창에서 Download 할 경우<br>BOOTLOADER의 동작 MODE                                      | 11            |
| 4<br>4.1<br>4.2<br>4.<br>5<br>5<br>5.1<br>5.2      | BOOTLOADER DOWNLOAD<br>BOOTLOADER DOWNLOAD를 위한 설정<br>E-CON을 이용한 JTAG DOWNLOAD.<br>4.2.1 EISC Studio 3 에서 Download 할 경우<br>4.2.2 Command 창에서 Download 할 경우<br>BOOTLOADER의 동작 MODE<br>MODE 진입.<br>USB MASS STORAGE MODE |               |

## — List of Figures —

| 7    |
|------|
| .10  |
| .11  |
| .12  |
| .13  |
| .13  |
| .14  |
| .15  |
| 16   |
| .17  |
| .18  |
| .18  |
| . 19 |
| . 19 |
| .20  |
| .20  |
| .21  |
| .21  |
|      |

#### - List of Tables -

| $\pm$ 2-1 CANTUS Flash Type         | 7  |
|-------------------------------------|----|
| $\pm$ 3-1 Flash Sector Location     |    |
| $\pm$ 4-1 Configuration Mode Switch | 11 |
| 표 5-1 Mode Select Key               |    |

# 1 Summary

이 문서는 CANTUS를 사용하여 Application을 개발하는데 기본적인 BootLoader에 대한 Application Note이다.

BootLoader는 Application Run, USB Mass Storage, USB Communication Mode를 갖는다.

이 문서는 CANTUS BootLoader의 Download 및 각 Mode를 사용하기 위한 방법을 기술 한다.

# 2 CANTUS TYPE

CANTUS는 내장된 Flash에 따라 128A / 512 Type으로 나누어 진다.

Type에 따라 Flash Sector Size가 다르며, SDK의 BootLoader와 BootLoader\_tiny를 CANTUS 128A와 CANTUS 512의 0 Sector에 Download하였을 경우 붉은 색의 BootLoader영역이 설정된다.

CANTUS의 Flash Type은 다음과 같다.

 $\pm$  2-1 CANTUS Flash Type

| DEVICE      | SIZE      | SECTOR              |
|-------------|-----------|---------------------|
| CANTUS 512  | 512 Kbyte | 64 Kbyte x 8 Sector |
| CANTUS 128A | 128 Kbyte | 4 Kbyte x 32 Sector |

CANTUS512의 경우 BootLoader는 1개의 Sector를 사용하며, BootLoader\_tiny도 1개의 Sector를 사용한다. CANTUS128A의 경우 BootLoader는 8개의 Sector를 사용하며, BootLoader\_tiny는 4개의 Sector를 사용한다.

BootLoader와 BootLoader\_tiny는 CANTUS Type에 따라 Application을 실행하는 Address를 다르게 설정한다.

BootLoader를 사용한다면 CANTUS512에서는 Application이 실행되는 Address는 "**0x00010000**"이 되며, CANTUS128A에서는 "**0x0008000**"이 된다.

BootLoader\_tiny를 사용한다면 CANTUS512에서는 Application이 실행되는 Address는 "0x00010000"이 되며, CANTUS128A에서는 "0x00004000"이 된다.

|    | SECTOR      | ] | CANTU       | IS 128A     | CANT        | US 512      |   | SECTOR      |
|----|-------------|---|-------------|-------------|-------------|-------------|---|-------------|
| 0  | 0x0000 0000 |   |             |             |             |             |   |             |
| 1  | 0x0000 1000 |   | Boot        | Boot        | Boot        | Boot        |   |             |
| 2  | 0x0000 2000 |   | Loader      | Loader_Tiny | Loader      | Loader_Tiny |   |             |
| 3  | 0x0000 3000 |   |             |             |             |             |   |             |
| 4  | 0x0000 4000 |   |             |             |             |             | 0 | 0~000 0000  |
|    | ~           |   |             |             |             |             | U |             |
| 7  | 0x0000 7000 |   |             |             |             |             |   |             |
| 8  | 0x0000 8000 |   |             |             |             |             |   |             |
|    | ~           |   |             |             |             |             |   |             |
| 15 | 0x0000 F000 |   |             |             |             |             |   |             |
| 16 | 0x0001 0000 |   | Application | Application | Application | Application | 1 | 0,0001 0000 |
| 17 | 0x0001 1000 |   |             |             |             |             |   |             |

#### 그림 2-1 CANTUS 128&512 Section

## 2.1 CANTUS512

CANTUS 512는 512KB의 Flash Memory 와 80KB의 SRAM을 내장하고 있다. 사용자는 내장된 Flash Memory에 BootLoader 또는 Application을 "E-CON"으로 다운로드 할 수 있다. BootLoader를 사용한다면 "CANTUS DevTool"을 통해 USB 다운로드가 가능하다.

CANTUS의 BootLoader는 USB Mass Storage Mode를 포함하는 *BootLoader*와 USB Mass Storage Mode를 제외한 *BootLoader\_tiny* 두 가지가 있다.

BootLoader를 사용하면 Booting중 EVM의 Switch나 PC로부터 CANTUS의 UART가 수신한 키보드 입력에 따라 USB Communication Mode나 USB Mass Storage Mode로 진입할 수 있다.<sup>1</sup>

#### 2.1.1 BootLoader를 사용할 경우

USB Mass Storage Mode가 포함된 *BootLoader* 를 사용할 경우 사용자는 "E-CON"을 이용하여 *BootLoader* 를 0번 Sector에 다운로드 한다.

*BootLoader* 가 다운로드 되면, 1번 Sector에 Application을 다운로드 한다.<sup>2</sup>

#### 2.1.2 BootLoader\_tiny를 사용할 경우

USB Mass Storage Mode가 제외된 *BootLoader\_tiny*를 사용할 경우 사용자는 "E-CON"을 이용하여 *BootLoader\_tiny*를 0번 Sector에 다운로드 한다.

BootLoader\_tiny가 다운로드 되면, 1번 Sector에 Application을 다운로드 한다.

## 2.1.3 BootLoader를 사용하지 않을 경우

사용자가 BootLoader를 사용하지 않고 Application만 사용하고자 할 경우에는 "E-CON"을 이용하여 Application을 0번 Sector에 다운로드 한다.

단, Application을 0 번 Sector에 다운로드한 경우 BootLoader에 의해 Booting되지 않으므로, "CANTUS\_DevTool"에 의한 다운로드는 불가능 하며, "*E-CON"으로만 다운로드* 할 수 있다.

또한 Application의 Linker Script(cantus.ld)의 MEMORY 정의 부분 중 <u>ROM의 시작 주소를 0x00000000</u>으로 설정해 주어야 한다.

<sup>&</sup>lt;sup>1</sup> '5 Boot loader의 동작 Mode ' 참조.

<sup>&</sup>lt;sup>2</sup> '3 Application Memory Size & Location ' 참조

## **2.2 CANTUS128A**

CANTUS 128A는 128KB의 Flash Memory 와 80KB의 SRAM을 내장하고 있다. 사용자는 내장된 Flash Memory에 BootLoader 또는 Application을 "E-CON"으로 다운로드 할 수 있다. BootLoader를 사용한다면 "CANTUS DevTool"을 통해 USB 다운로드가 가능하다.

CANTUS의 BootLoader는 USB Mass Storage Mode를 포함하는 *BootLoader*와 USB Mass Storage Mode를 제외한 *BootLoader\_tiny* 두 가지가 있다.

BootLoader를 사용하면 Booting중 EVM의 Switch나 PC로부터 CANTUS의 UART가 수신한 키보드 입력에 따라 USB Communication Mode나 USB Mass Storage Mode로 진입할 수 있다.<sup>3</sup>

#### 2.2.1 BootLoader를 사용할 경우

USB Mass Storage Mode가 포함된 *BootLoader*를 사용할 경우 사용자는 "E-CON"을 이용하여 *BootLoader*를 0번 Sector에 다운로드 한다.

*BootLoader* 가 다운로드 되면, 1번 Sector에 Application을 다운로드 한다.<sup>4</sup>

#### 2.2.2 BootLoader\_tiny를 사용할 경우

USB Mass Storage Mode가 제외된 *BootLoader\_tiny*를 사용할 경우 사용자는 "E-CON"을 이용하여 *BootLoader\_tiny*를 0번 Sector에 다운로드 한다.

BootLoader\_tiny가 다운로드 되면, 1번 Sector에 Application을 다운로드 한다.

#### 2.2.3 BootLoader를 사용하지 않을 경우

사용자가 BootLoader를 사용하지 않고 Application만 사용하고자 할 경우에는 "E-CON"을 이용하여 Application을 0번 Sector에 다운로드 한다.

단, Application을 0 번 Sector에 다운로드한 경우 BootLoader에 의해 Booting되지 않으므로, "CANTUS\_DevTool"에 의한 다운로드는 불가능 하며, "*E-CON"으로만 다운로드* 할 수 있다.

또한 Application의 Linker Script(cantus.ld)의 MEMORY 정의 부분 중 <u>ROM의 시작 주소를 0x00000000</u>으로 설정해 주어야 한다.

<sup>&</sup>lt;sup>3</sup> '5 Boot loader의 동작 Mode ' 참조.

<sup>&</sup>lt;sup>4</sup> '3 Application Memory Size & Location ' 참조

# 3 Application Memory Size & Location

Application의 메모리 맵은 Linker Script에서 정의된다. 따라서 특정 Sector에서 Application을 구동 시키기 위해선 Application 의 Linker Script를 수정하여 Memory Size와 Location을 지정해 주어야 한다.

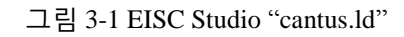

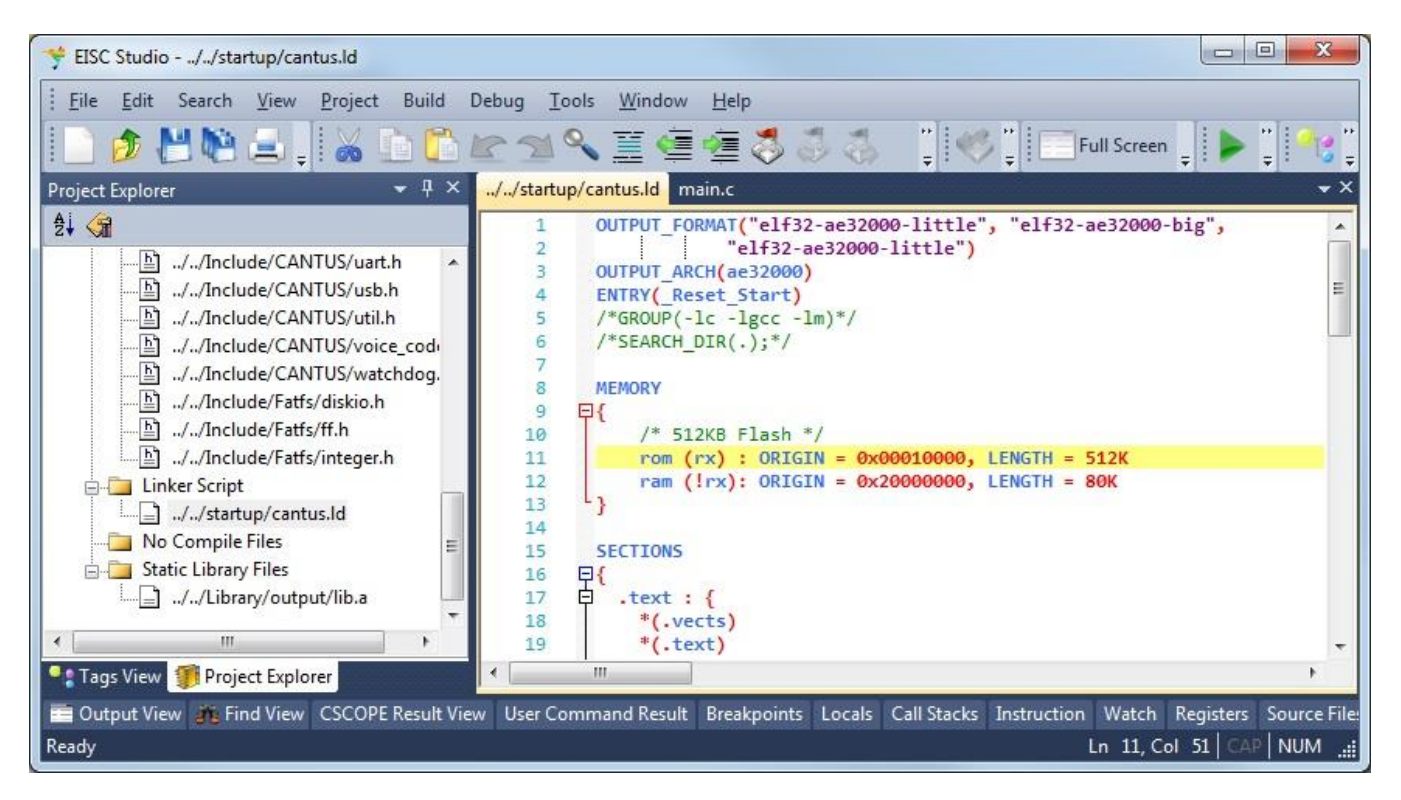

위 그림은 Uart예제의 cantus.ld 부분이다. 8번 행이 Memory Size와 Location을 지정하는 블록이며, 11번 행의 0x00010000가 Location으로 다운로드 할 주소에 맞게 수정 해야 한다. LENGTH는 사용 가능한 각 영역의 최대 Size이다.

아래 표는 CANTUS Type별로 다운로드 되는 Sector에 대한 Location을 나타낸다. Boot Loader의 경우 항상 Sector 0에 Location되어야 한다.

자세한 Address Range는 CANTUS\_Datasheet '5 INTERNAL NOR FLASH AND EXTERNAL SRAM CONTROLLER '를 참조하라.

| Sector # | CANTUS 128A              | CANTUS 512               |
|----------|--------------------------|--------------------------|
| 0        | 0×0000 <mark>0000</mark> | 0x0000 <mark>0000</mark> |
| 1        | 0x0000 <mark>1000</mark> | 0x0001 <mark>0000</mark> |
| 2        | 0x0000 <mark>2000</mark> | 0x0002 <mark>0000</mark> |
| 3        | 0x0000 <mark>3000</mark> | 0x0003 <mark>0000</mark> |

丑 3-1 Flash Sector Location

# 4 BootLoader Download

# 4.1 BootLoader Download를 위한 설정

CANTUS EVM는 기본적으로 Normal Mode로 설정되어 있다. 또한 Mode Switch 설정에 따라 JTAG Mode로 동작한다.

① Power Switch Off, E-CON을 연결하고, Mode Switch를 JTAG Mode로 설정 한다.

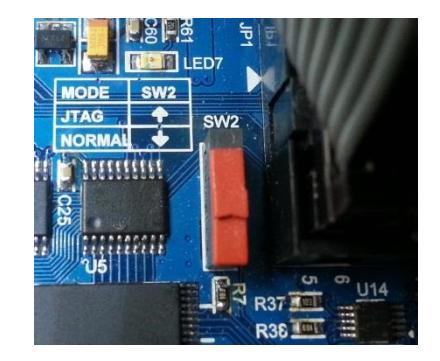

그림 4-1 Mode Switch

표 4-1 Configuration Mode Switch

| MODE   | SW2        |
|--------|------------|
| JTAG   | High (1-2) |
| Normal | Low (2-3)  |

- Normal Mode SW2를 "LOW"로 설정하면 Reset 후 BootLoader에 의해 Booting된다.
- JTAG Mode SW2를 "HIGH"로 설정하면 JTAG Mode로 진입하여 JTAG Download 또는 JTAG Debugging으로 동작한다.
- ② Power Switch On, BootLoader를 Download한다.

## 4.2 E-CON을 이용한 JTAG Download

E-CON은 JTAG Downloader & Debugger 로 Windows에서 Command 창 또는 EISC Studio3에서 EConMan을 이용하여 다운로드 할 수 있다.

## 4.2.1 EISC Studio 3에서 Download할 경우

EISC Studio 3에서 Example/BootLoader/BootLoader.epx를 Open 한다.

Menu에서 Build → Build Project

Menu에서 Build → Download Option 에서 아래와 같이 Command와 Argument를 설정 한다.

| 그림 4-2 Download Manager Set Download Sector 0 |
|-----------------------------------------------|
|-----------------------------------------------|

| Set Command                    |                                                   |
|--------------------------------|---------------------------------------------------|
| C:\ADChips\EISC Studio 3\e     | econ\EConMan.exe                                  |
| Set Argument (ex. \$(TargetPa  | ath).bin )                                        |
| -target cantus -jtagspeed 5 -s | ysteminit -flash_filewrite 0x0 \$(TargetPath).bin |

flash\_filewrite 다음의 0x0는 Download 할 Sector의 주소를 뜻한다.

Argument의 끝에 -exit 를 추가하면 정상적으로 Download 후 종료 한다.

BootLoader를 CANTUS512 Sector 0에 Download 한다.

Menu에서 Build → Download to Target

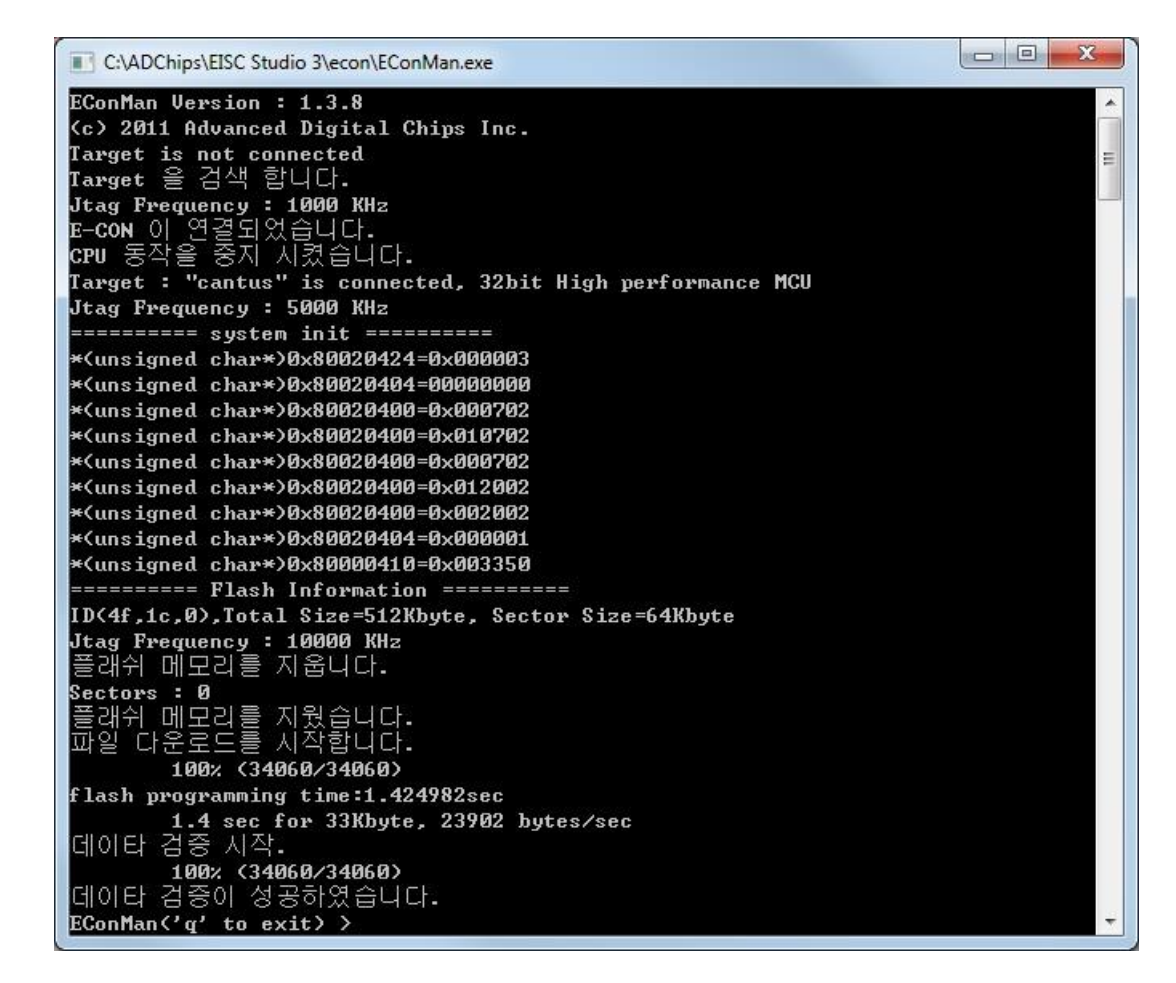

EISC Studio 3에서 Example/Uart/Uart.epx를 Open 한다.

Menu에서 Build → Build Project

Menu에서 Build → Download Option 에서 아래와 같이 Command와 Argument를 설정 한다.

| 그림 4-4 Download N | anager Set Download Sector 1 |
|-------------------|------------------------------|
|-------------------|------------------------------|

| Set Command                 |                                                         |
|-----------------------------|---------------------------------------------------------|
| C:\ADChips\EISC Studio      | 3\econ\EConMan.exe                                      |
| Set Argument (ex. \$(Targe  | tPath).bin )                                            |
| -target cantus -jtagspeed 5 | -systeminit -flash_filewrite 0x10000 \$(TargetPath).bin |

flash\_filewrite 다음의 0x10000은 Download 할 Sector의 주소를 뜻한다. Argument의 끝에 –exit 를 추가하면 정상적으로 Download 후 종료 한다. Uart를 CANTUS 512 Sector 1에 Download 한다.

Menu에서 Build  $\rightarrow$  Download to Target

| 그림 4-5 | EConMan | Download | Sector | 1 |
|--------|---------|----------|--------|---|
|--------|---------|----------|--------|---|

| C:\ADChips\EISC Studio 3\econ\EConMan.exe                                                                                                    | <u> </u> |
|----------------------------------------------------------------------------------------------------|----------|
| EConMan Version : 1.3.8<br>(c) 2011 Advanced Digital Chips Inc.<br>Target is not connected<br>Target 을 검색 합니다.<br>Jtag Frequency : 1000 KHz<br>E-CON 이 연결되었습니다.<br>CPU 동작을 중지 시켰습니다.<br>Target : "cantus" is connected. 32bit High performance MCU | * III    |
| Jtag Frequency : 5000 KHz<br>====================================                                                                                                    |          |
| EConMan('q' to exit) >                                                                                                    | Ψ.       |

## 4.2.2 Command 창에서 Download할 경우

Windows에서 cmd를 실행하여 EConMan을 실행한다.

EConMan이 실행되면 다음의 순서로 BootLoader와 Uart를 Download 한다.

>>target cantus >>systeminit >>flash\_filewrite 0x0 F:\SDK\Example\BootLoader\output\BootLoader.elf.bin >>flash\_filewrite 0x10000 F:\SDK\Example\Uart\output\Uart.elf.bin >>q

그림 4-6 EConMan Download Sector 0 & 1

| Administrator: C:\Windows\system32\cmd.exe                                                     | 3 |
|------------------------------------------------------------------------------------------------|---|
| Microsoft Windows [Version 6.1.7601]                                                           |   |
| Copyright (c) 2009 Microsoft Corporation. All rights reserved.                                 | ( |
|                                                                                                |   |
| C:#Users#Administrator>"c:#ADChips#EISC Studio 3#econ#EConMan.exe"<br>TConMan Usersian + 1 2 9 |   |
| c) 2011 Advanced Digital Chins Inc                                                             |   |
| EConMan('g' to exit) $>$ target cantus                                                         | - |
| Target is not connected                                                                        | - |
| Target 을 검색 합니다.                                                                               |   |
| Jtag Frequency : 1000 KHz                                                                      |   |
| E-CON 이 연결되었습니다.<br>onu 도자은 주지 시켜주니다                                                           |   |
| Gru うつき され バルロリリ・<br>Taywat : "captus" is connected, 32bit High yeyfoymance MCH                |   |
| EConMan('g' to exit) > systeminit                                                              |   |
| ======= system init ========                                                                   |   |
| *(unsigned char*)0x80020424=0x000003                                                           |   |
| *(unsigned char*)0x80020404=0000000                                                            |   |
| *(unsigned_char*)0x80020400=0x000702                                                           |   |
| *\unsigned_char*/0x80020400=0x010702<br>*\unsigned_char*/0x80020400=0x010702                   |   |
| *(unsigned char*)0x80020100-0x000702                                                           |   |
| *(unsigned char*)0x80020400=0x002002                                                           |   |
| *(unsigned char*)0x80020404=0x000001                                                           |   |
| *(unsigned char*)0x80000410=0x003350                                                           |   |
| ======== Flash Information =========                                                           |   |
| ID(41,1c,0),Iotal Size=512Kbyte, Sector Size=54Kbyte                                           |   |
| FConMan('g' to exit) > flash filewrite 0x0 F:WSDKWFyampleWBootLoaderWoutputWBoot               |   |
| Loader.elf.bin                                                                                 |   |
| 플래쉬 메모리를 지웁니다.                                                                                 |   |
|                                                                                                |   |
| 플래쉬 메모리를 시웠습니다.                                                                                |   |
| 파일 나군도는들 시작합니다.<br>100v (22106 /22106 )                                                        |   |
| flash programming time:1.388482sec                                                             |   |
| 1.4 sec for 32Kbyte, 23908 bytes/sec                                                           |   |
| 데이타 검증 시작.                                                                                     |   |
| 100% (33196/33196)                                                                             |   |
| 네이타 검증이 성공하였습니다.                                                                               |   |
| EConMan('q' to exit) > flash_filewrite 0x10000 F:WSDRWExampleWUartWoutputWUart.(               | 2 |
| 플래쉬 메모리를 지웁니다.                                                                                 |   |
| Sectors : 1                                                                                    |   |
| 플래쉬 메모리를 지웠습니다.                                                                                |   |
| 파일 다운로드를 시작합니다.                                                                                |   |
|                                                                                                |   |
| flash programming time:0.515079sec                                                             |   |
| 데이타 검증 시작.                                                                                     |   |
| 100% (14728/14728)                                                                             |   |
| 데이타 검증이 성공하였습니다.                                                                               |   |
| EConMan('q' to exit) > q                                                                       |   |
| 승묘입니다.                                                                                         |   |
| C:WIsers#dministrator>                                                                         |   |
|                                                                                                |   |
|                                                                                                |   |
|                                                                                                |   |
|                                                                                                |   |

또는 EISC Studio 3 Menu에서 Tools → EISC Studio Command Prompt

Command 창에서 다음과 같이 BootLoader와 Uart를 Download 한다.

> econman -target cantus -systeminit

 $\label{eq:solution} $$>$ flash_filewrite 0x0 F:\SDK\Example\BootLoader\output\BootLoader.elf.bin $>>$ flash_filewrite 0x10000 F:\SDK\Example\Uart\output\Uart.elf.bin $$$ 

그림 4-7 EISC Studio Command Prompt EConMan Download Sector 0 & 1

| Administrator: C:\Windows\system32\cmd.exe                                                                    | x   |
|----------------------------------------------------------------------------------------------------|-----|
| Mienneeft Hindeus Illevaion 6 1 76011                                                                         |     |
| Copyright (c) 2009 Microsoft Corporation. All rights reserved.                                                | 1 î |
|                                                                                                    |     |
| f:\\SDK\\Example\Uart>econman -target cantus -systeminit                                                      |     |
| EConMan Version : 1.3.8                                                                                       |     |
| C/ 2011 Havancea Digital Grips Inc.                                                                           |     |
| Target 을 검색 한니다.                                                                                              | =   |
| Jtag Frequency : 1000 KHz                                                                                     |     |
| E-CON 이 연결되었습니다.                                                                                              |     |
| CPU 동작을 중지 시켰습니다.                                                                                             |     |
| Target : "cantus" is connected, 32bit High performance MCU                                                    |     |
| server system init serverses                                                                                  |     |
| *(unsigned_char*)0x80020424=0x000003                                                                          |     |
| *(unsigned_chap*)0x80020404-00000000                                                                          |     |
| *(uns) igned char*)0x80020400=0x010702                                                                        |     |
| *(uns janed char*)0x80020400=0x000702                                                                         |     |
| *(unsigned char*)0x80020400=0x012002                                                                          |     |
| *(unsigned char*)0x80020400=0x002002                                                                          |     |
| *(unsigned char*)0x80020404=0x000001                                                                          |     |
| *(unsigned char*)0x80000410=0x003350                                                                          |     |
| ======== Flash Information ====================================                                               |     |
| ID(4f,1c,0),Iotal Size=512Rbyte, Sector Size=54Rbyte                                                          |     |
| Jtag rrequency : 10000 Mnz<br>FConMan('g' to evit) > flach fileunite 0x0 F·MCDKMEvampleMRootLoadenMoutputMRoo | t.  |
| Loader.elf.bin                                                                                                |     |
| 플래쉬 메모리를 지웁니다.                                                                                                |     |
| Sectors : Ø                                                                                                   |     |
| 플랜쉬,메모리를 지웠습니다.                                                                                               |     |
| 파일 다운로드를 시작합니다.                                                                                               |     |
|                                                                                                    |     |
| tiash programming time:1.388612sec                                                                            |     |
| 데이타 검증 시작.                                                                                                    |     |
| 100% (33196/33196)                                                                                            |     |
| 데이타 검증이 성공하였습니다.                                                                                              |     |
| EConMan('q' to exit) > flash_filewrite 0x10000 F:\SDK\Example\Uart\output\Uart.                               | e   |
|                                                                                                    |     |
| 들려게 메모리를 시웁니다.                                                                                                |     |
| Sectors : 1<br>프레시 메디아르 지원스테이                                                                                 |     |
| 분에게 배포다른 사셨습니다.<br>파인 다우르다른 시자하니다.                                                                            |     |
| 100% (14728/14728)                                                                                            |     |
| flash programming time:0.615947sec                                                                            |     |
| 0.6 sec for 14Kbyte, 23911 bytes/sec                                                                          |     |
| 데이타 검증 시작.                                                                                                    |     |
| 100% (14728/14728)                                                                                            |     |
| 네이터 김용이 상용하겠습니다.<br>70 Mar (And An and An An                                                                  |     |
| 조근하니다                                                                                                    |     |
| 0                                                                                                    |     |
| f:\SDK\Example\Uart>                                                                                          |     |
|                                                                                                    |     |
|                                                                                                    |     |
|                                                                                                    |     |
|                                                                                                    |     |
|                                                                                                    |     |
|                                                                                                    | -   |

# 5 BootLoader의 동작 Mode

# 5.1 Mode 진입

CANTUS의 BootLoader는 Booting중 EVM의 Switch나 PC에서 CANTUS의 UART로 수신한 키보드 입력에 따라 USB USB Mass Storage Mode나 USB Communication Mode로 진입한다. 입력이 없으면 Application을 실행한다.

- USB USB Mass Storage Mode EVM의 NAND Flash나 SD CARD를 USB 이동식디스크로 PC에 인식된다.
- USB Communication Mode "CANTUS\_DevTool"로 특정 Sector에 Application을 Download 한다.

CANTUS EVM의 SDK 예제 중 BootLoader는 Booting 중 아래 표에서 명시된 Key 값에 따라 Mode에 진입한다.

| Туре            | USB USB Mass Storage Mode | USB Communication Mode |
|-----------------|---------------------------|------------------------|
| BootLoader      | SW6 or ' M ' or ' m '     | SW5 or 'C ' or 'c '    |
| BootLoader_tiny | -                         | SW5 or 'C ' or 'c '    |

#### 표 5-1 Mode Select Key

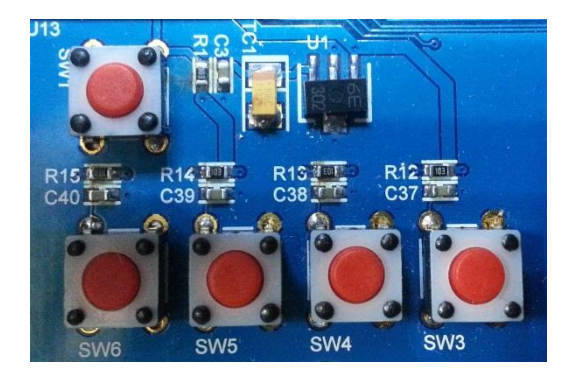

## 5.2 USB Mass Storage Mode

USB Mass Storage Mode는 CANTUS EVM의 NAND Flash 또는 SD Card가 USB 이동식디스크로 PC에 인식된다.

"E-CON"으로 *BootLoader*를 Download 하고, 제공된 USB Cable을 연결한다. Mode Switch를 Normal로 설정하고, CANTUS EVM를 USB Mass Storage Mode로 진입시킨다. Serial Cable을 연결하고, 터미널을 열어 놓으면 다음과 같은 Message를 볼 수 있다.

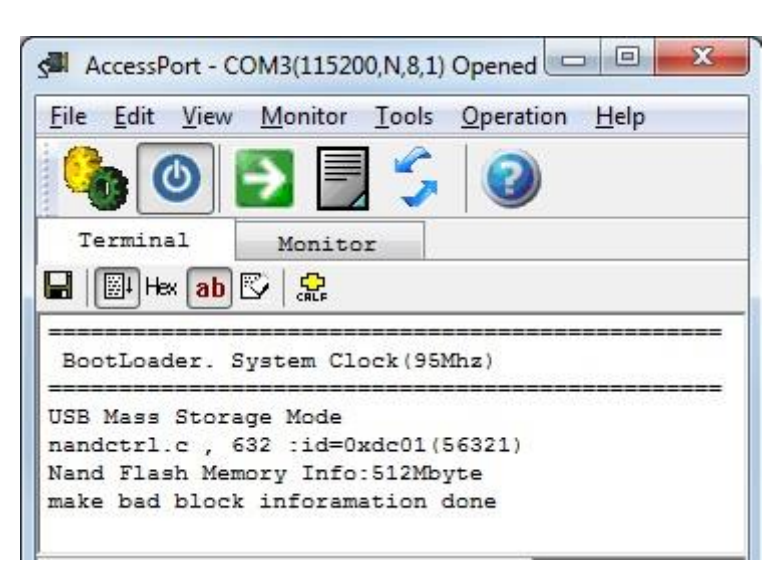

그림 5-2 USB Mass Storage Terminal Message

그림 5-3 USB Mass Storage Device

| USB Mass Storage Device                                                                                                    |                                                     |
|----------------------------------------------------------------------------------------------------|-----------------------------------------------------|
| Name                                                                                                    | Туре                                                |
| ADCHIPS Mass Storage USB Device<br>■ 0:₩<br>↓ USB Mass Storage Device                                                                            | Disk drives<br>Portable Devices<br>Universal Serial |
| Device Function Summary<br>Manufacturer: (Standard disk drives)<br>Location: on USB Mass Storage De<br>Device status: This device is working pro | vice<br>perly.<br>P <u>r</u> operties               |

CANTUS EVM이 USB Mass Storage Mode로 진입하면 Windows 장치 관리자에서 이동식 디스크로 인식된다. 이후는 일반 이동식 저장장치로 사용할 수 있다.

제거는 이동식 저장장치의 동작이 모두 완료된 후에 한다.

## 5.3 USB Communication Mode

USB Communication Mode는 CANTUS EVM의 USB Port를 이용하여 PC로부터 Application을 Download한다. 이때 "CANTUS DevTool"을 사용한다.

"E-CON"으로 *BootLoader* 또는 *BootLoader\_tiny*를 Download하고, Mode Switch를 Normal로 설정한다. Serial Cable을 연결하고, CANTUS EVM을 USB Communication Mode로 진입시킨다.

Terminal Set : 115200 Bps, None Parity, 8bit Data, 1 Stop Bit

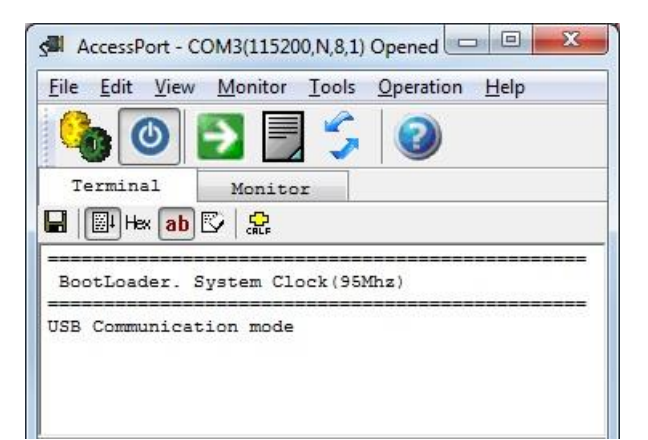

그림 5-4 USB Communication Mode Message

① "CANTUS DevTool"을 실행한다.

Sector Number

"그림 2-1 CANTUS 128&512 Section"에 따라 올바르게 설정한다.

Open을 눌러 Download할 Application의

Binary를 불러 온다.

Application은 "3 Application Memory Size & Location"에 따라 Linker Script의 ROM 시작 주소가 올바르게 설정되어 있어야 실행 할 수 있다.

#### 그림 5-5 CANTUS DevTool v1.3

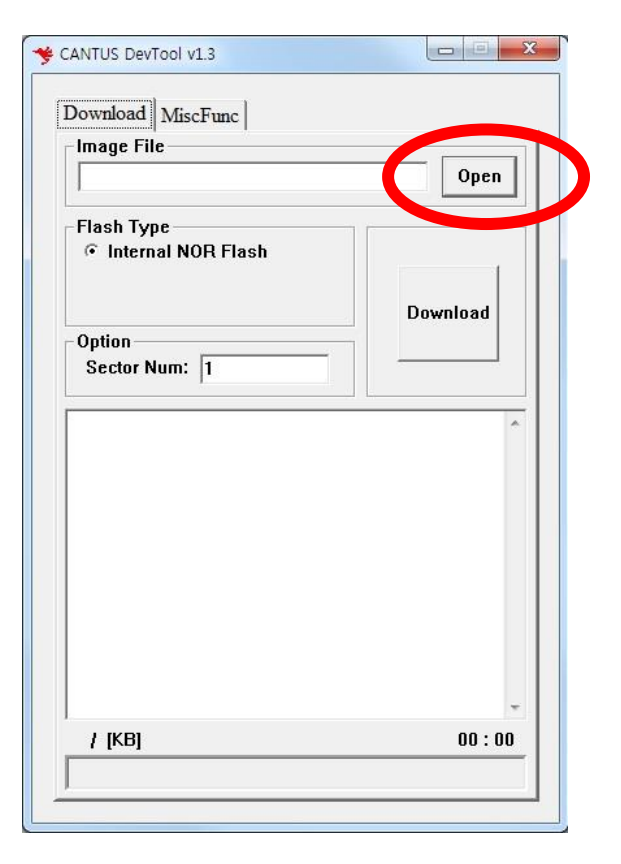

② Download할 Application의 Binary를 불러 온다.

#### 그림 5-6 File Selection Explorer

| SDK                                                                                                    | <ul> <li>Exar</li> </ul>                 | nple 🕨 Uart 🕨 output | <b>▼</b> + <sub>7</sub> | Search output | ۶ |
|----------------------------------------------------------------------------------------------------|------------------------------------------|----------------------|-------------------------|---------------|---|
| Organize 🔻 New                                                                                                    | folder                                   |                      |                         | == •          | 0 |
| J Music                                                                                                    | *                                        | Name                 |                         | Туре          |   |
| Pictures                                                                                                    | 1                                        | Uart.elf.bin         |                         | BIN File      |   |
| Subversion                                                                                                    |                                          |                      |                         |               |   |
| Computer                                                                                                    |                                          |                      |                         |               |   |
| Local Disk (C:)<br>D_Drive (D:)<br>E_Drive (E:)<br>F_Drive (F:)                                                                             | an an an an an an an an an an an an an a |                      |                         |               |   |
| <ul> <li>Computer</li> <li>Local Disk (C:)</li> <li>D_Drive (D:)</li> <li>E_Drive (E:)</li> <li>F_Drive (F:)</li> <li>N드라이브 (N:)</li> </ul> | EL F                                     |                      |                         |               |   |

#### 3 Download

그림 5-7 Download

| Download MiscFunc  |          |
|--------------------|----------|
| Image File         |          |
| F:##Uart.elf.bin   | Open     |
| Flash Type         |          |
| Internal NOR Flash |          |
|                    | Download |
| Option             |          |
| Sector Num: 1      |          |
|                    |          |
|                    |          |
|                    |          |
|                    |          |
|                    |          |
|                    |          |
|                    |          |
|                    |          |
|                    | *        |
| / [KB]             | 00:00    |

④ Download는 다음과 같이 진행 된다.

그림 5-8 Downloading

| Download   MiscFunc  <br>- Image File                                                            |          |
|--------------------------------------------------------------------------------------------------|----------|
| F:##Uart.elf.bin                                                                                 | Open     |
| Flash Type<br>Internal NOR Flash Option Sector Num: 1                                            | Download |
| [Download to NOR]<br>ADDR: 0×10000, Size: 0×3988<br>Wait erasing . OK.<br>Download Time: 1 [sec] |          |
| 14 / 14 [KB]                                                                                     | 00:01    |

 ⑤ Download를 완료하면 다음과 같은 Message를 출력한다.

#### 그림 5-9 Download Complete

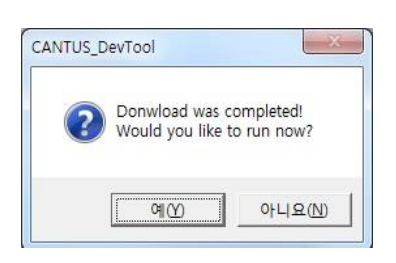